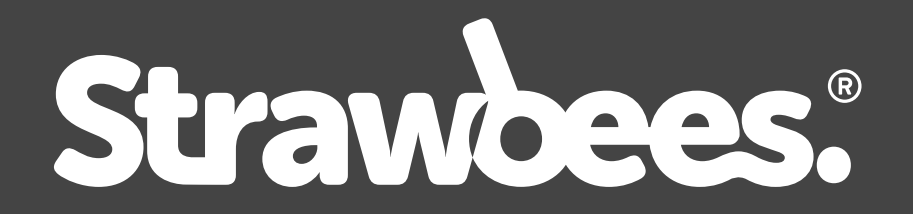

#### ROBOTIC INVENTIONS for the micro:bit

# ONBOARDING

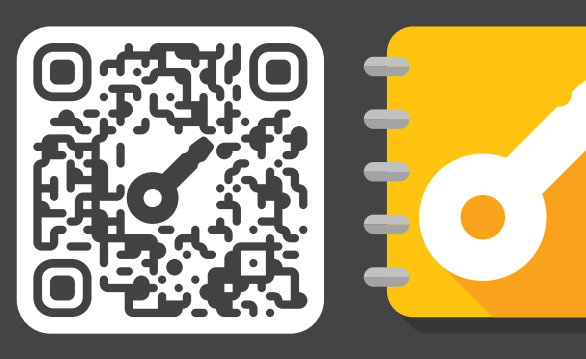

For courses, curriculum-aligned lessons, and other fun resources:

classroom.strawbees.com

© Strawbees AB. All rights reserved.

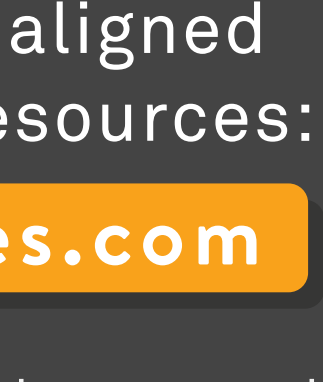

# WELCOME TO ROBOTIC INVENTIONS ONBOARDING

#### You will learn how to:

- Assemble the Strawbees Robotics Board for the micro:bit.
- Use a battery to power the micro:bit.
- Use motors with the Robotics Board and the micro:bit.
- Connect the micro:bit to Strawbees structures.
- Installing and Getting Started with the Strawbees MakeCode extension.
- Use the micro:bit Coding cards.

#### You will need:

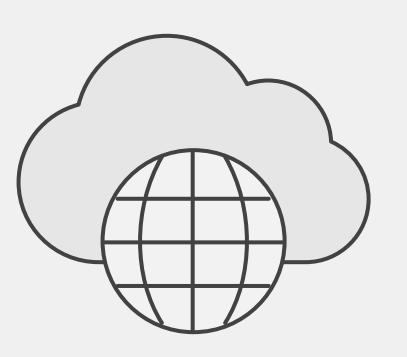

Internet connection

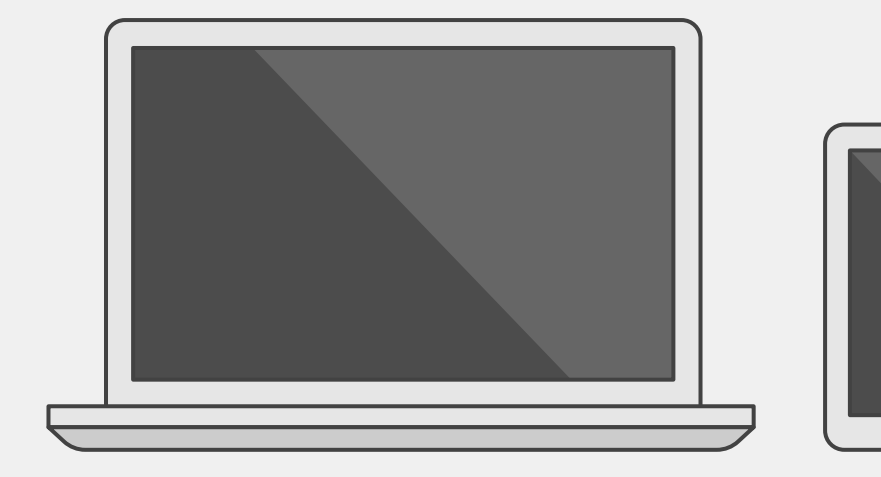

A computer with MacOS 10.6 or Windows 7 or newer, or a smart phone or tablet

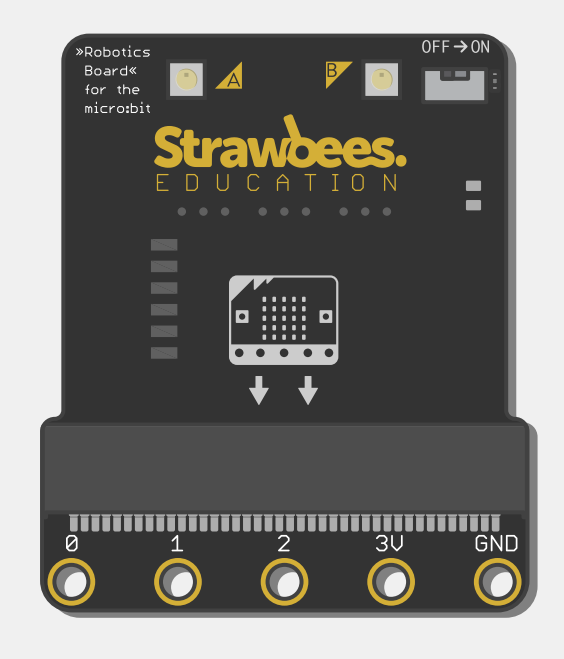

Robotics Board for micro:bit

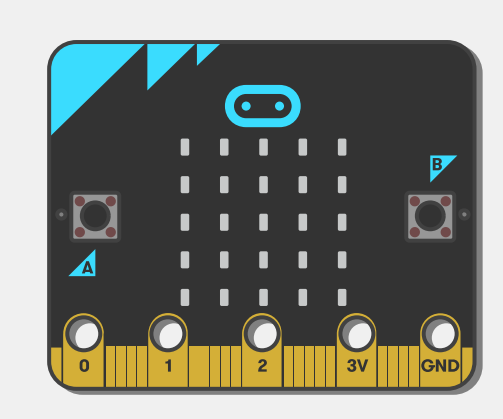

BBC micro:bit

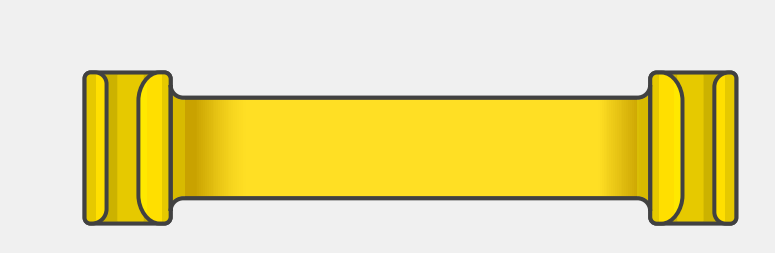

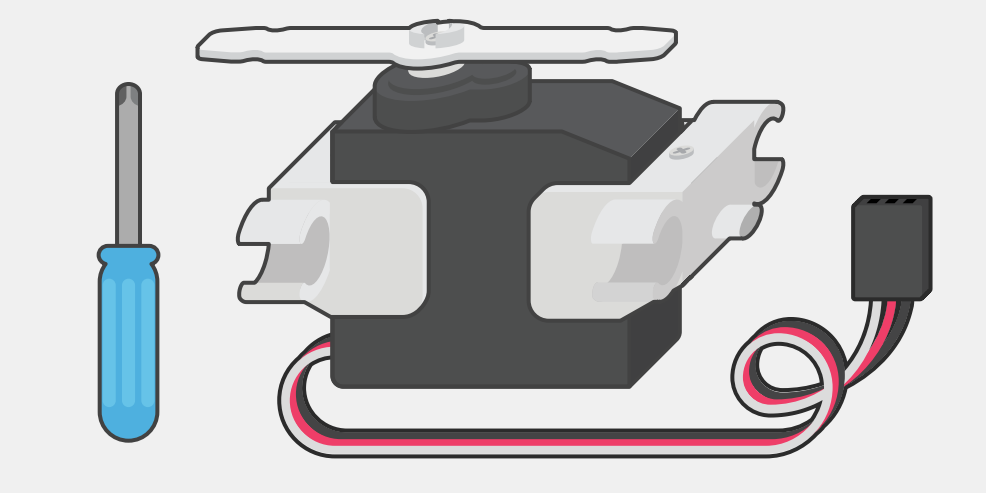

Servo motor, arm, mount and screwdriver

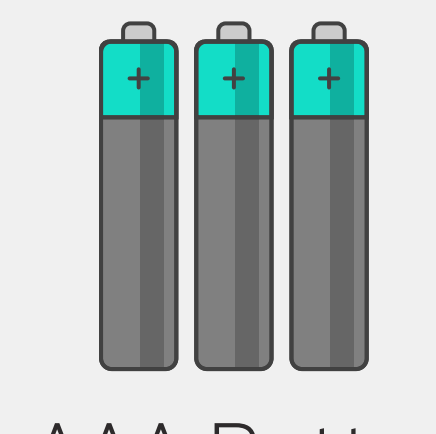

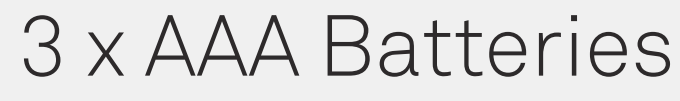

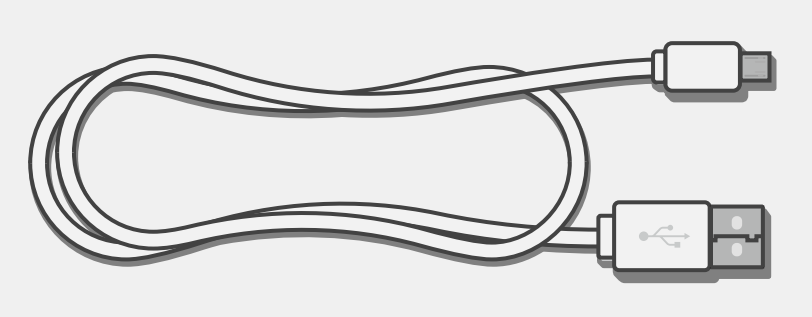

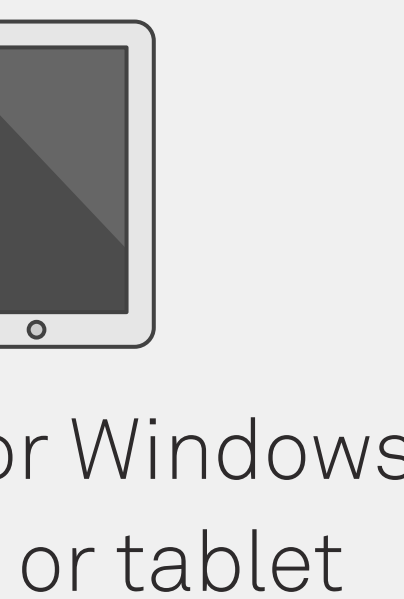

#### micro:bit Clip

USB cable

# **BATTERIES AND POWER**

The Robotics board runs on 3 AAA batteries

The batteries power:

- Connected Servo Motors
- Built-in RGB LEDs
- The micro:bit board

The Robotics Board gives power to the micro:bit, but the micro:bit does NOT give power to the Robotics board.

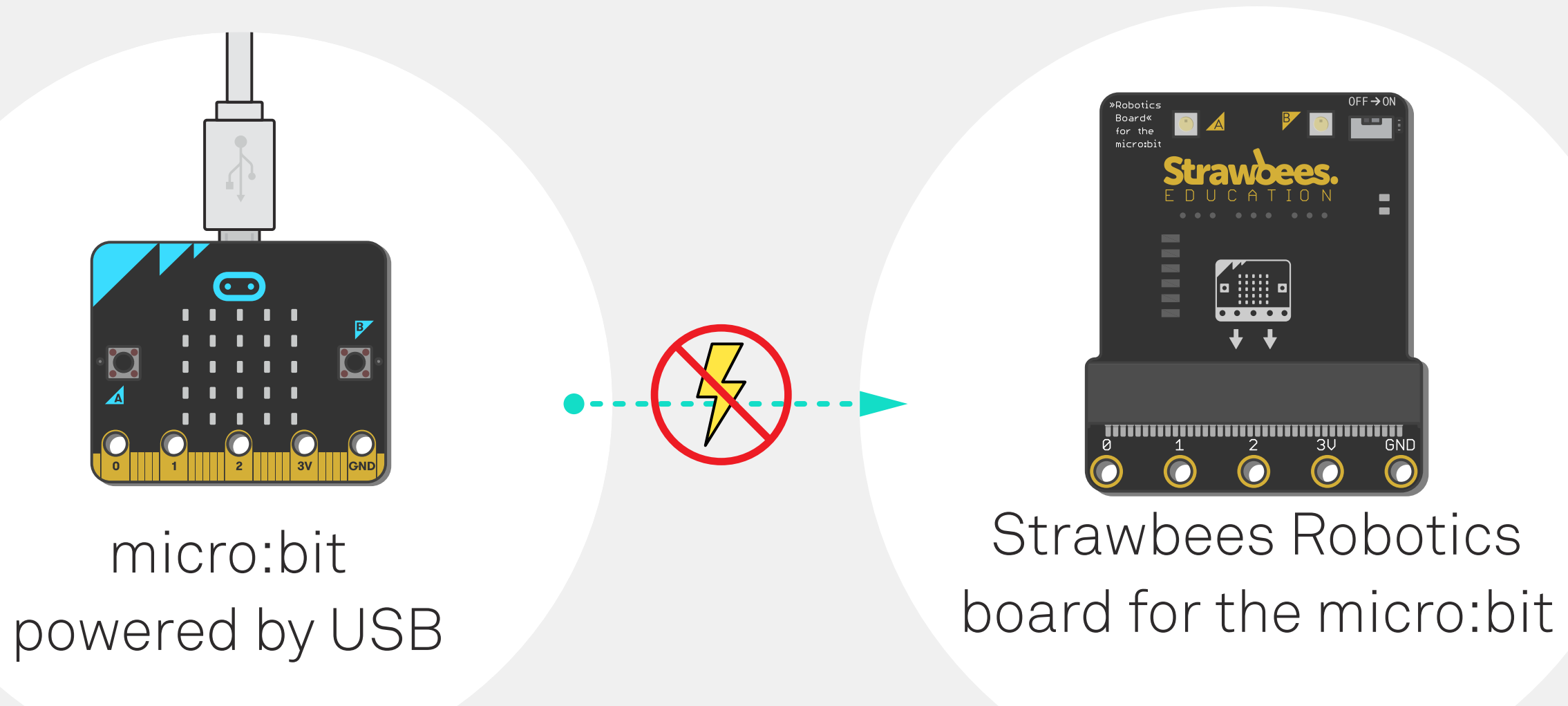

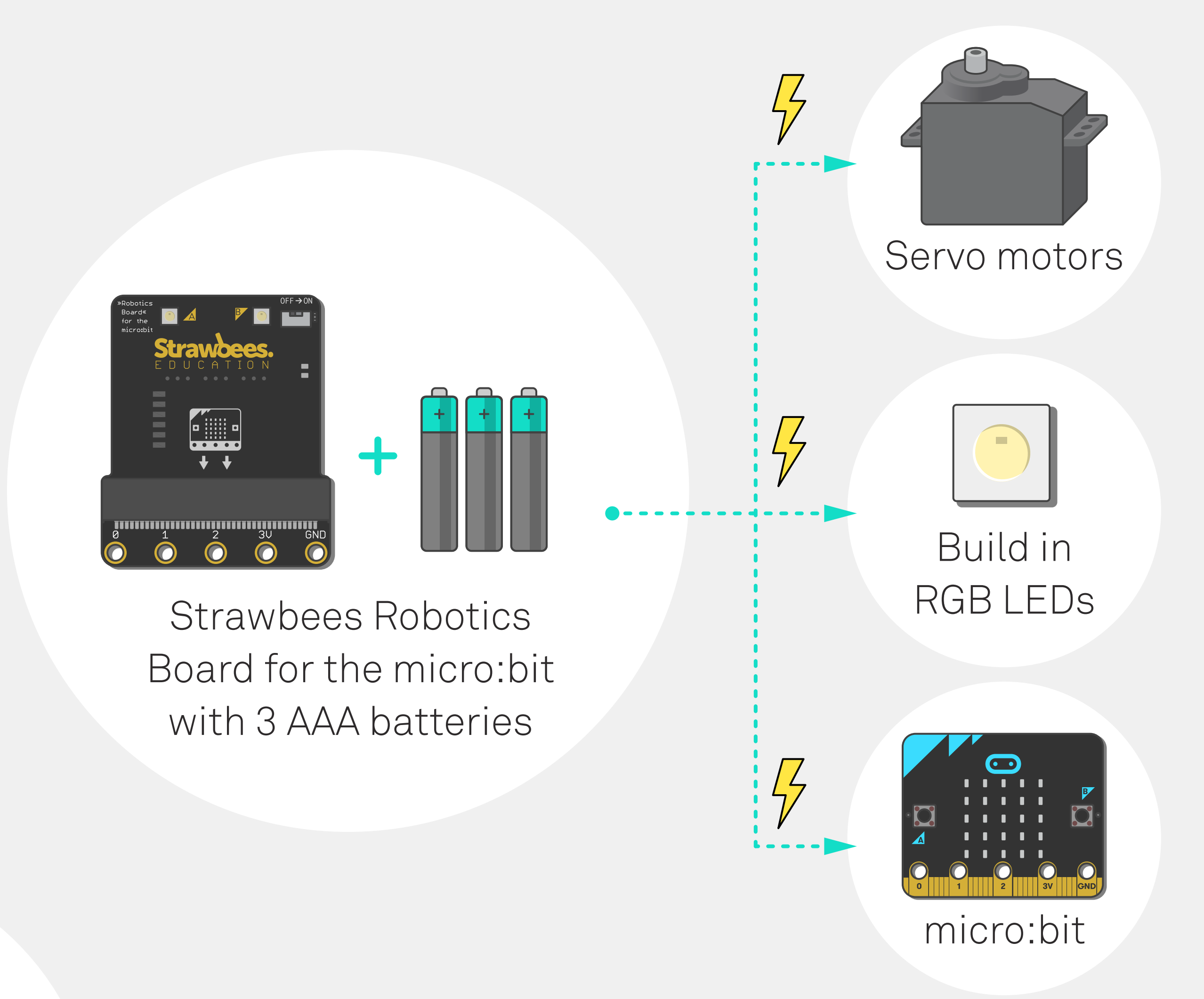

This means that if you power the micro:bit from the USB cable that will not automatically give the motors power. The motors always need the Robotics Board have batteries and the power switch to ON to work.

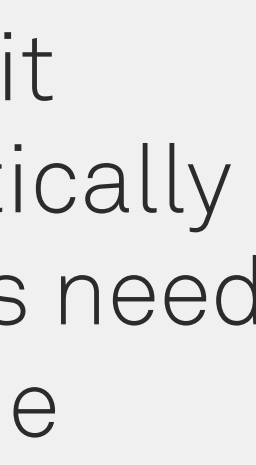

# **INSERT BATTERIES AND POWER ON**

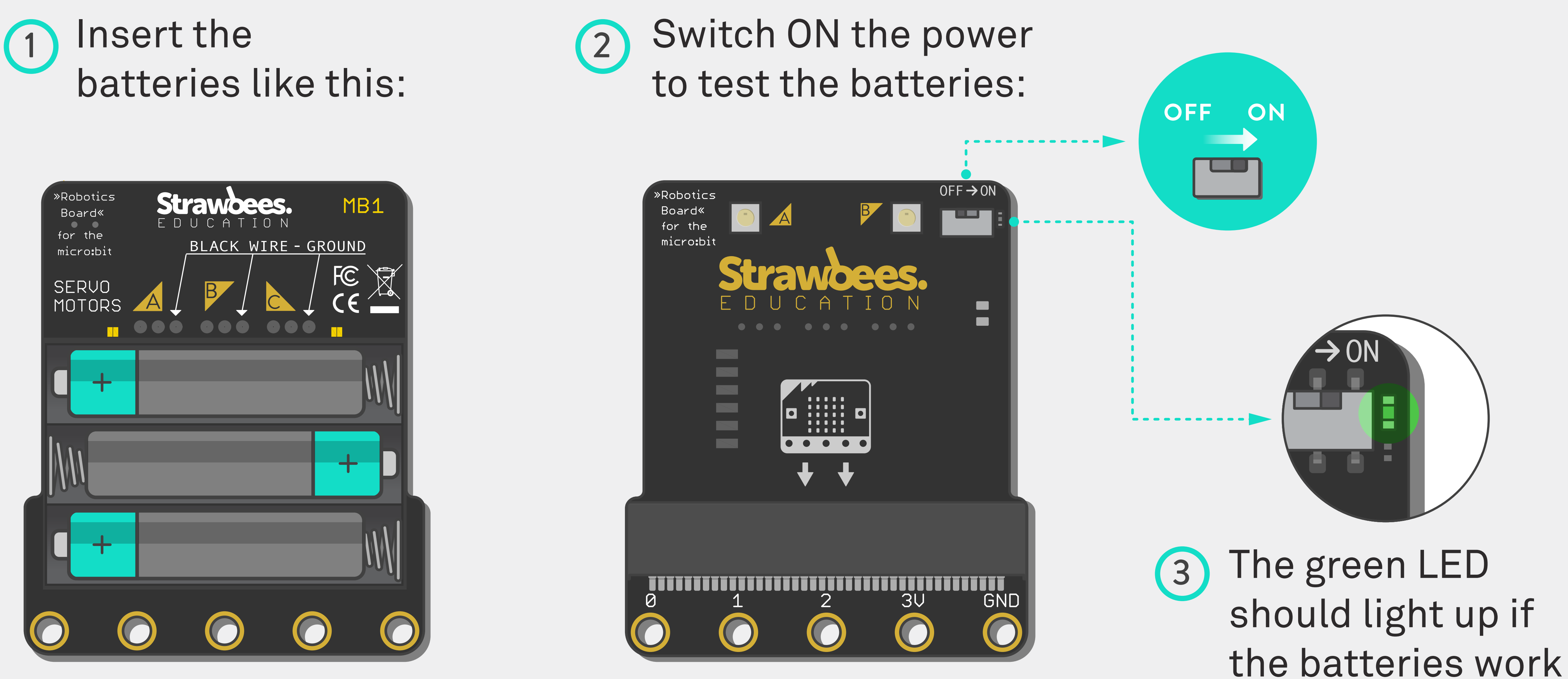

It's good practice to switch the power **OFF** when adding or removing motors. Also when plugging and unplugging the board.

# **INSERTING THE MICRO:BIT**

#### Slide the micro: bit to the Robotics board like this:

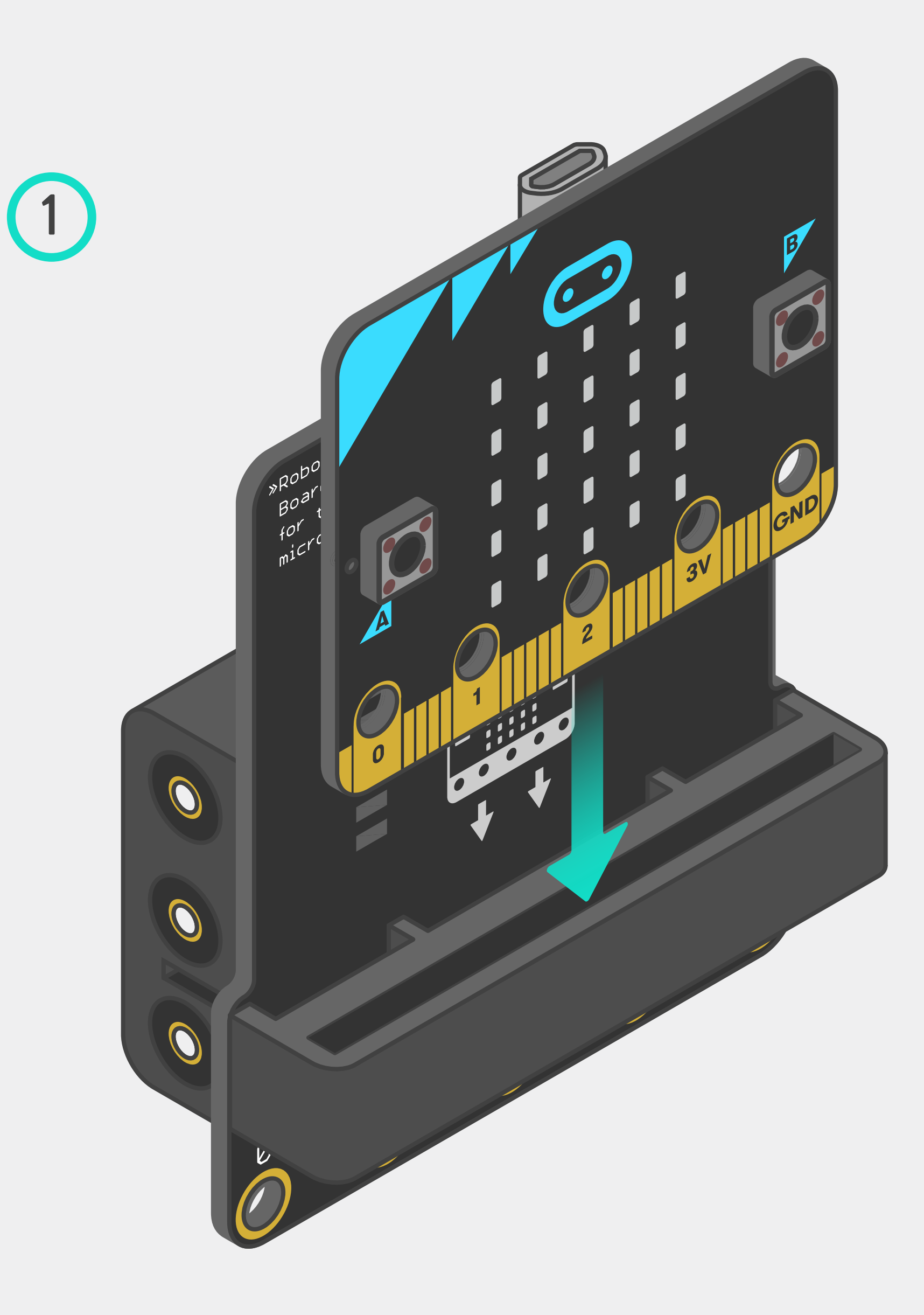

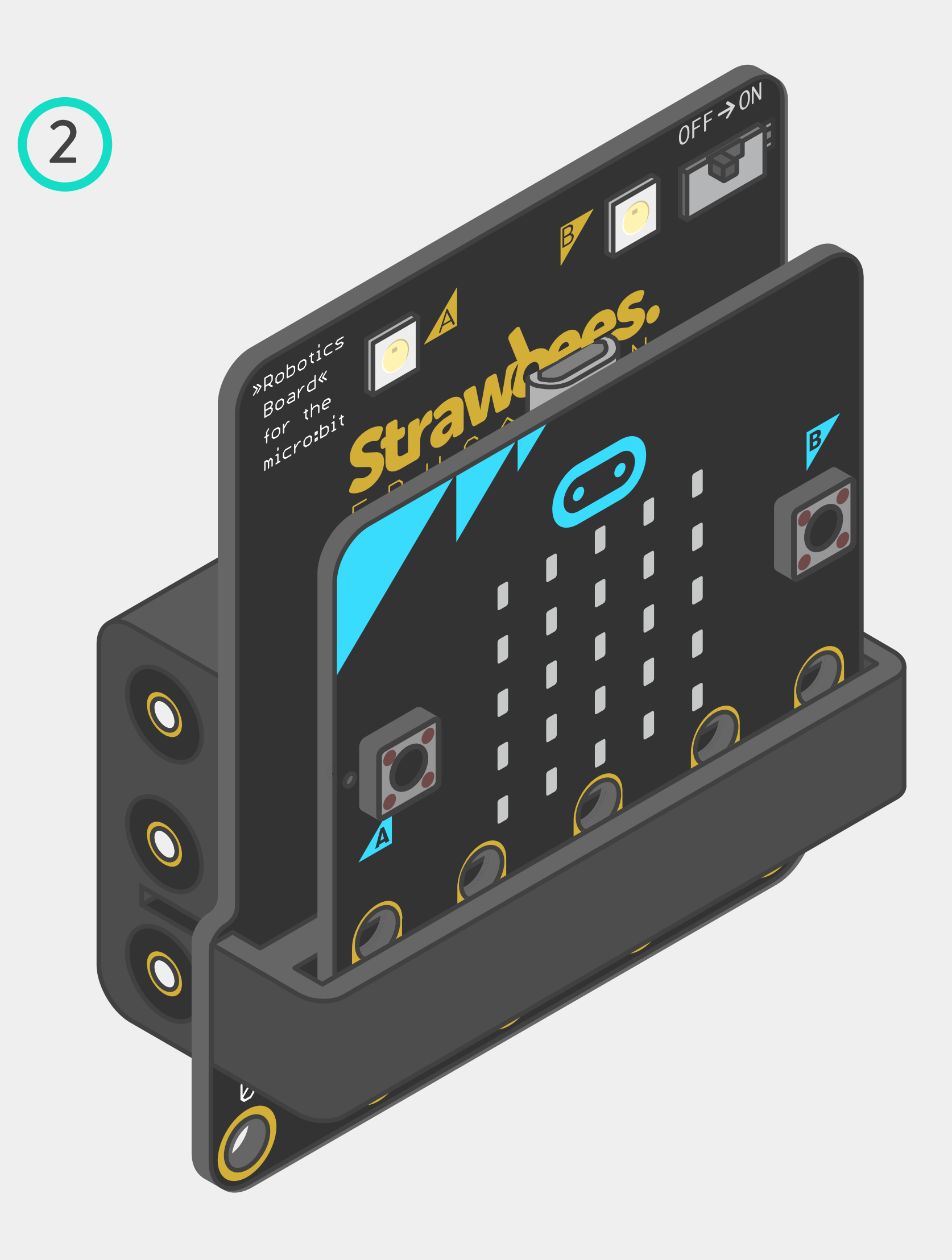

## HOW TO ATTACH SERVO MOUNTS AND ARM

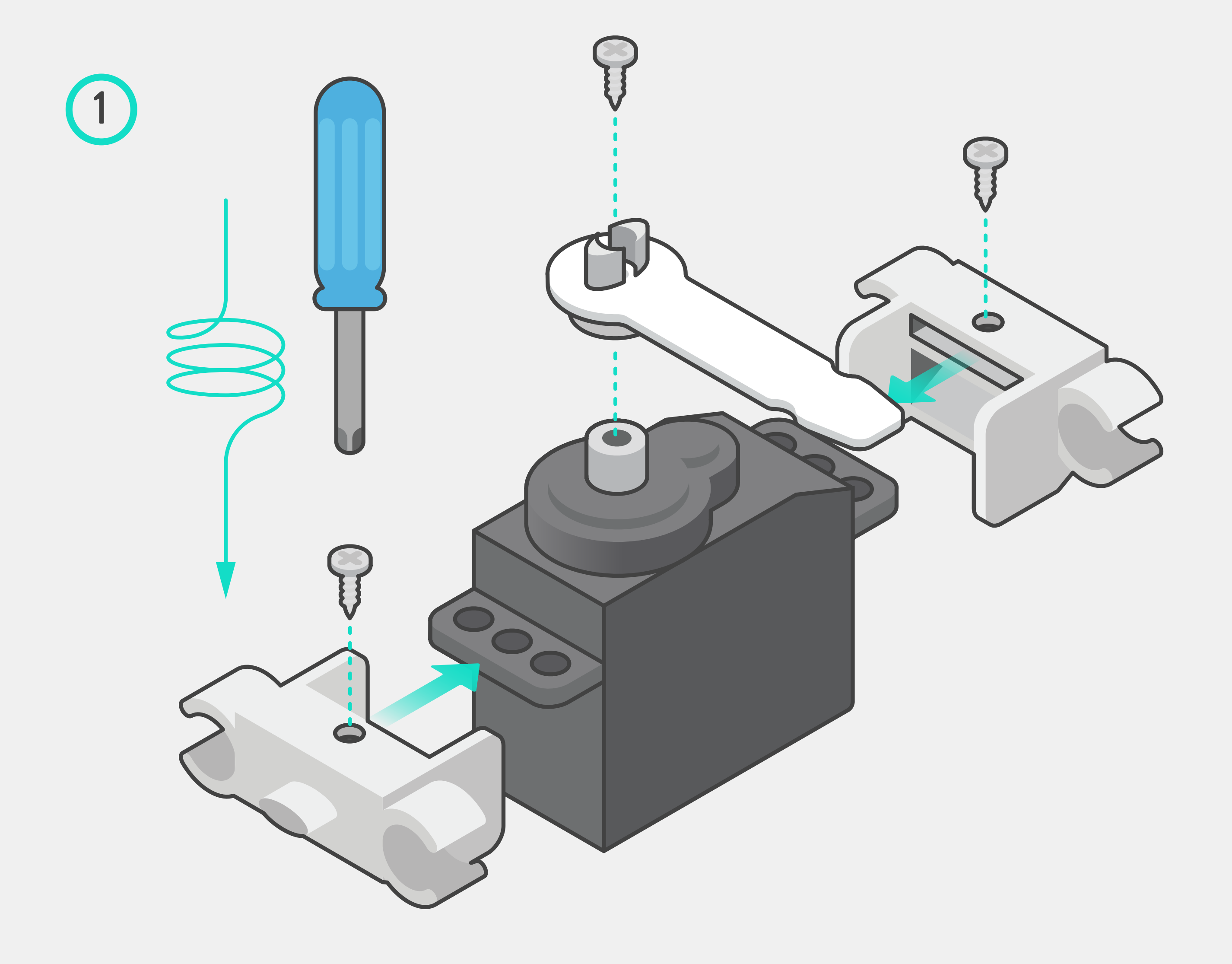

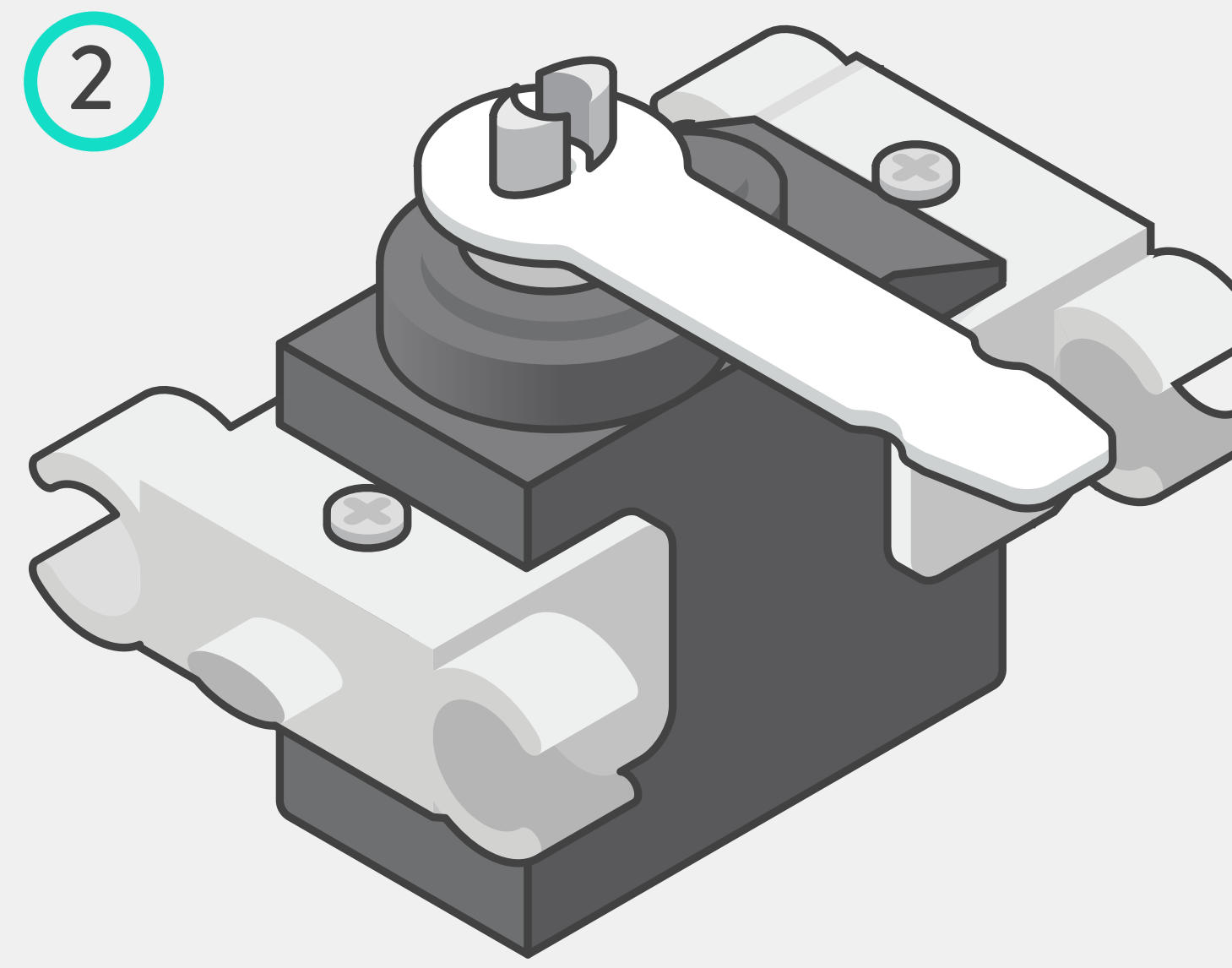

# **CONNECTING THE MOTOR**

It's possible to connect up to 3 servo motors at a time.

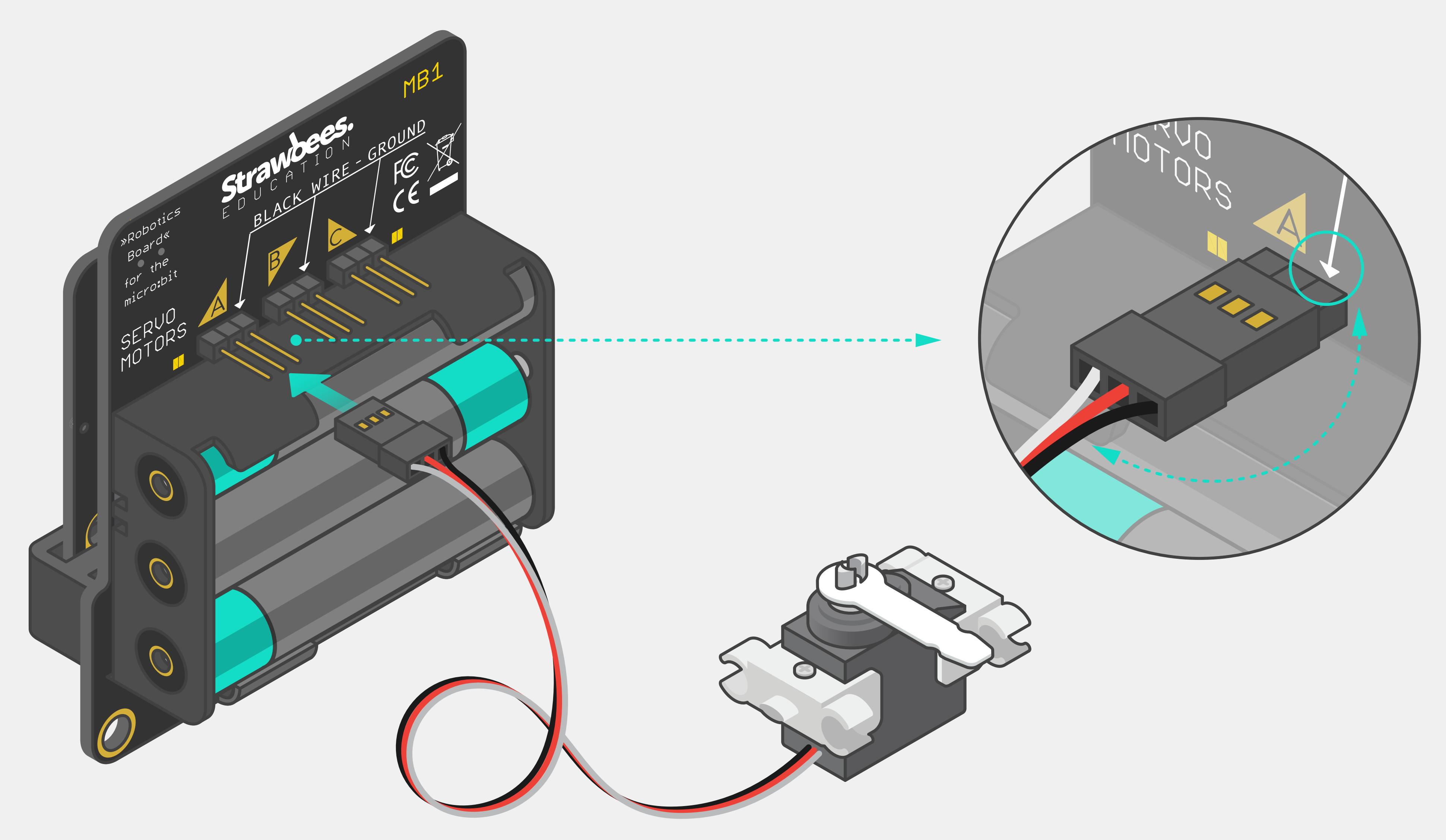

Make sure the the black cable is aligned with this marked arrow.

# ADD THE CLIP

# The Clip makes it possible to connect the Robotics board or just the micro:bit to a Strawbees construction.

1 Snap on to the Robotics board or onto the micro:bit itself

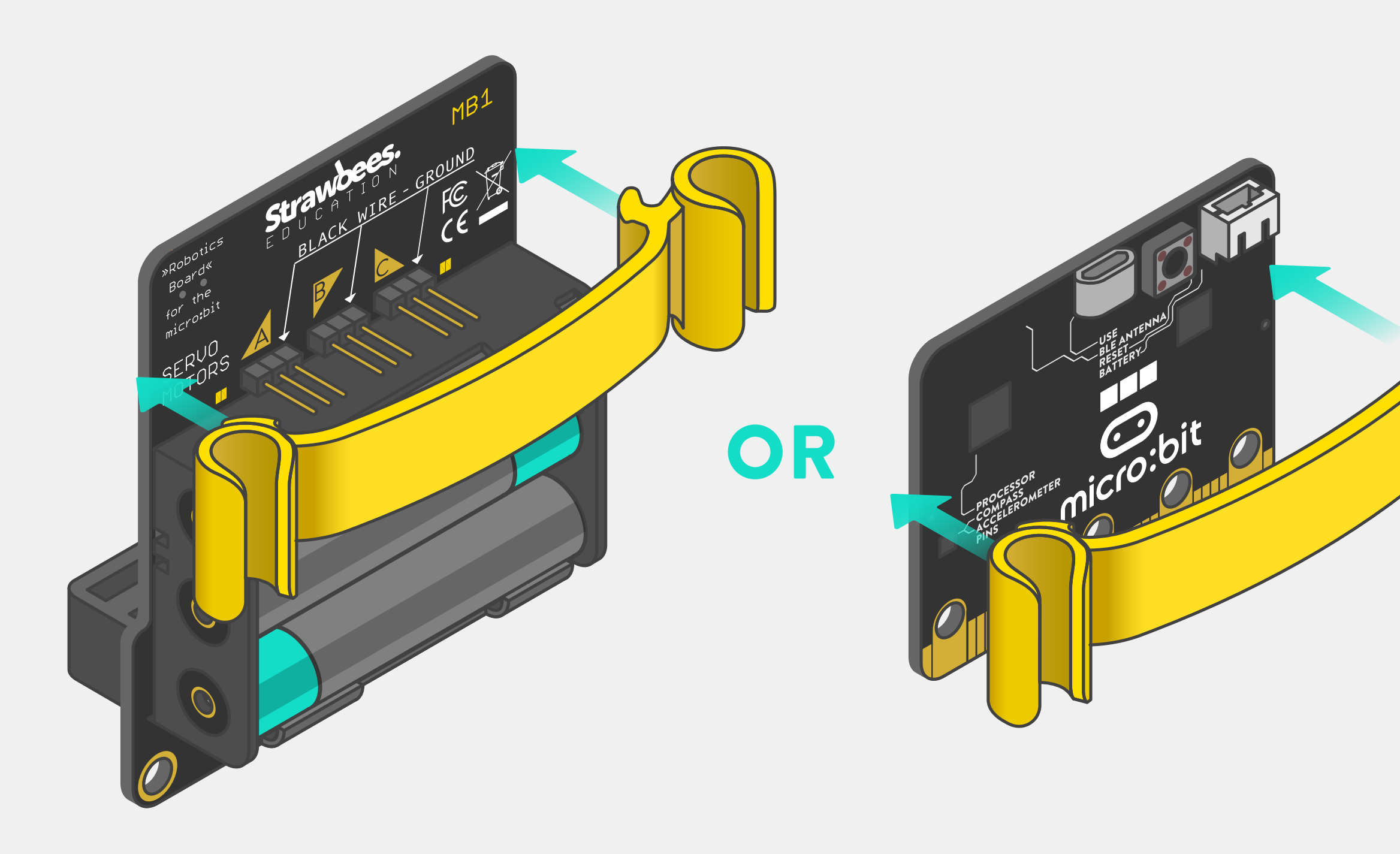

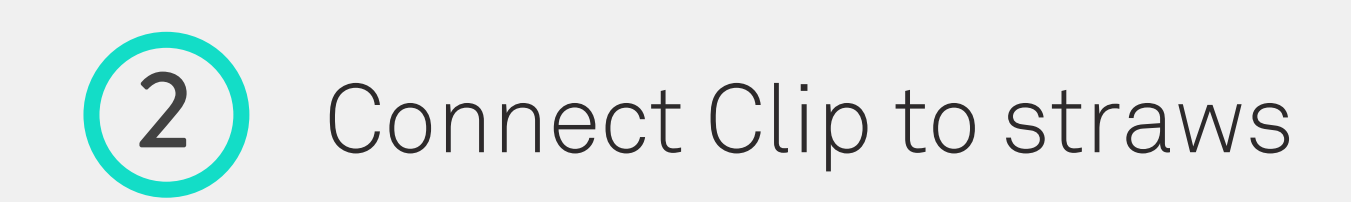

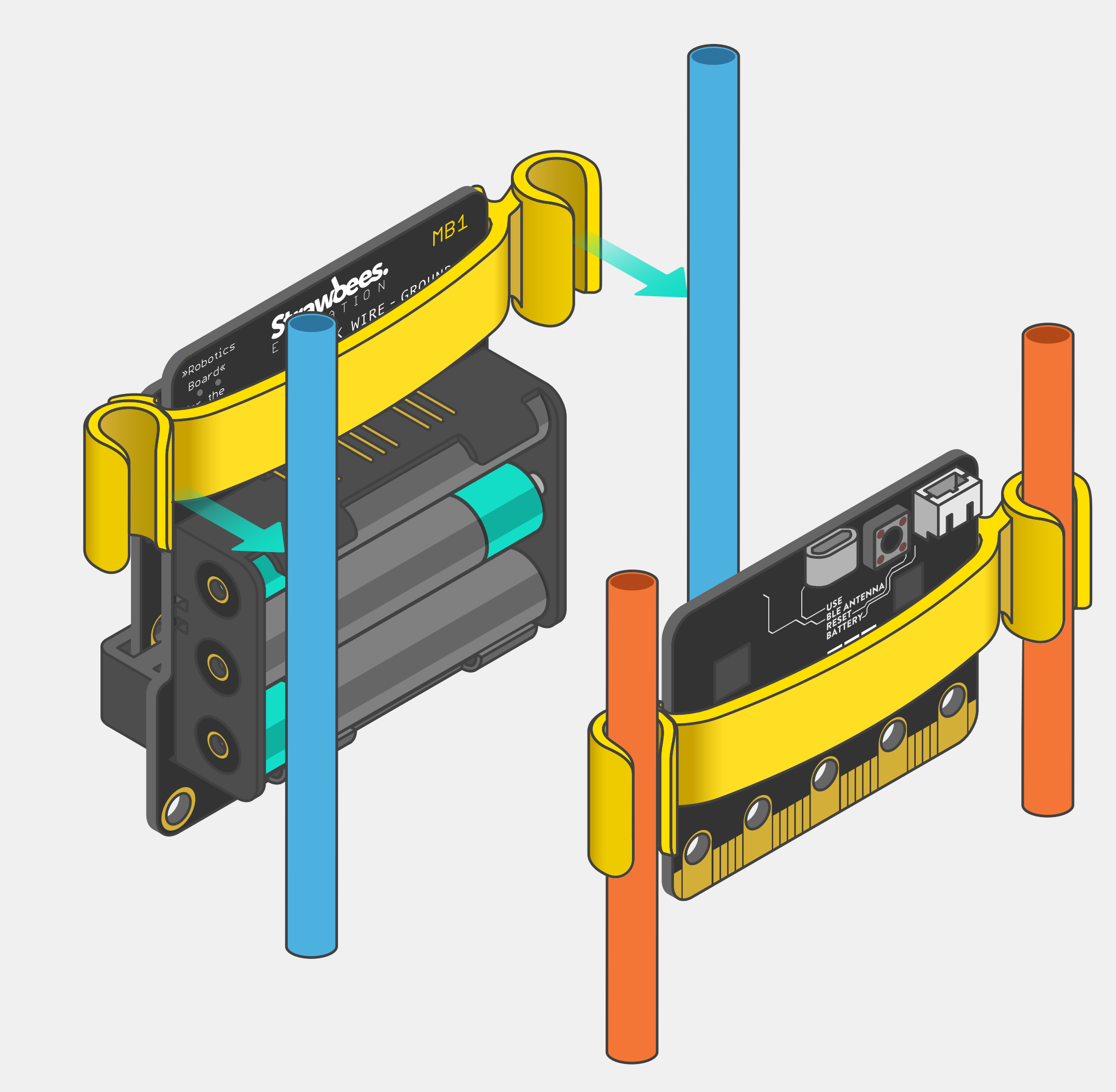

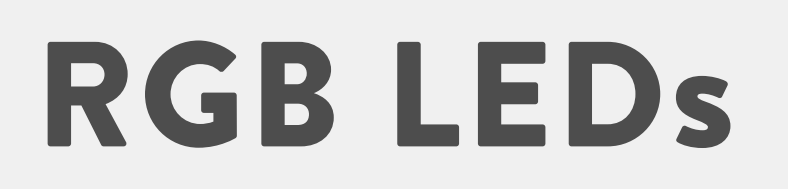

#### There are 2 RGB LEDs on the board and you can program them using the MakeCode editor.

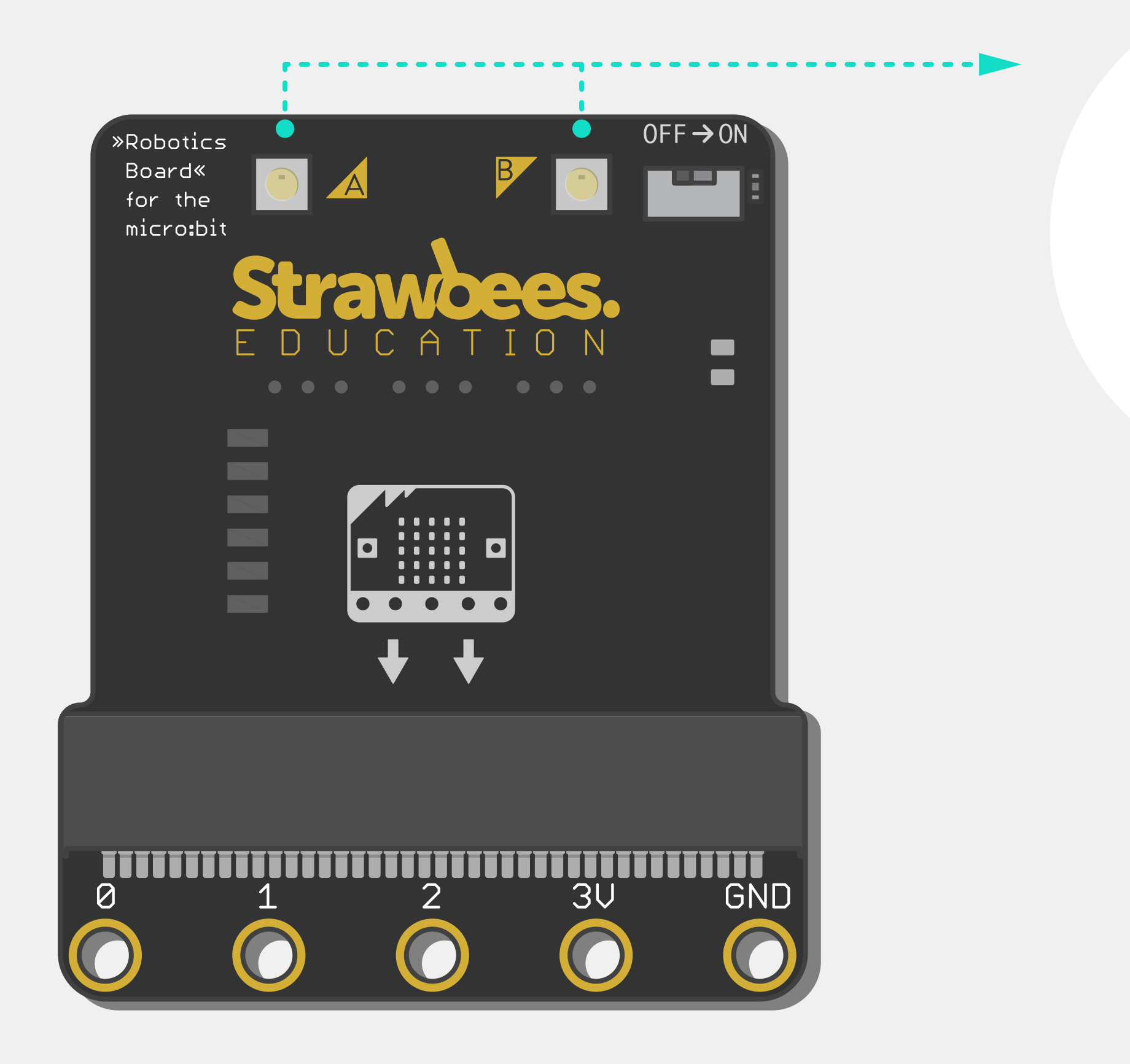

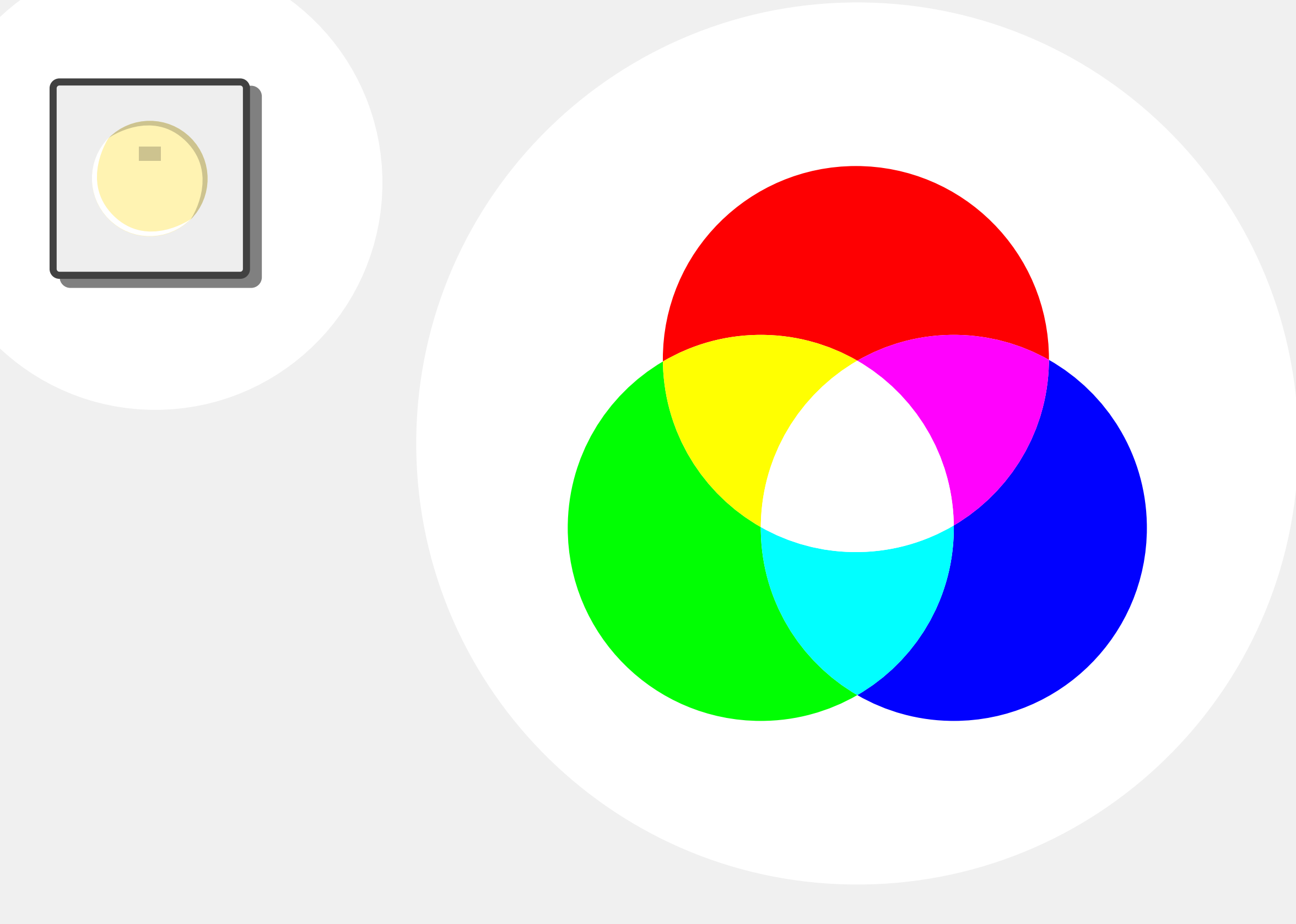

# WHAT IS MAKECODE?

MakeCode is a way to program your micro:bit directly from the browser. It has support for the Robotics Board.

You can open the MakeCode editor by going to: <u>makecode.microbit.org</u> and click New Project

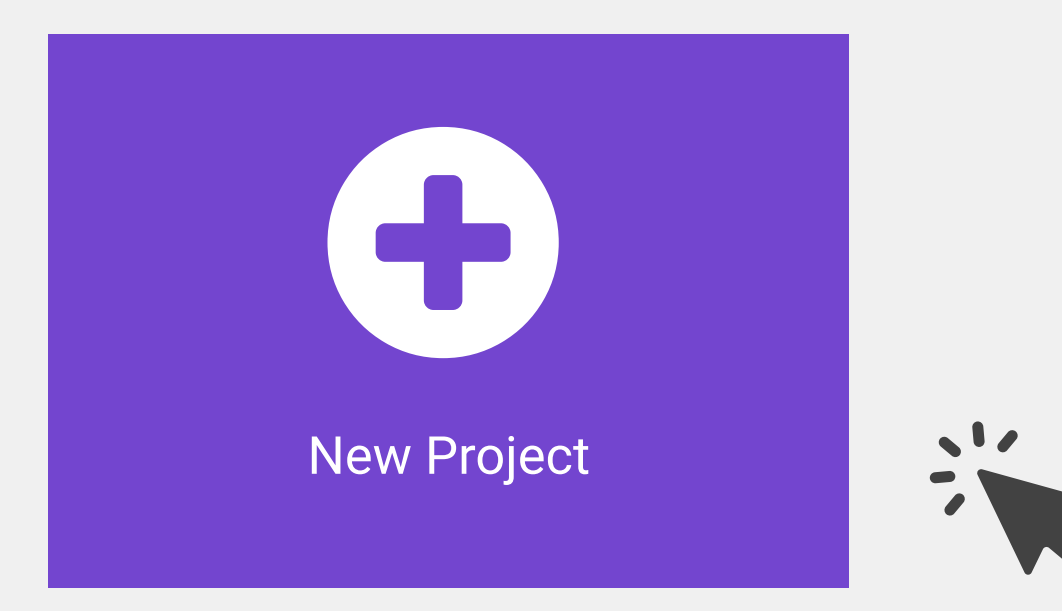

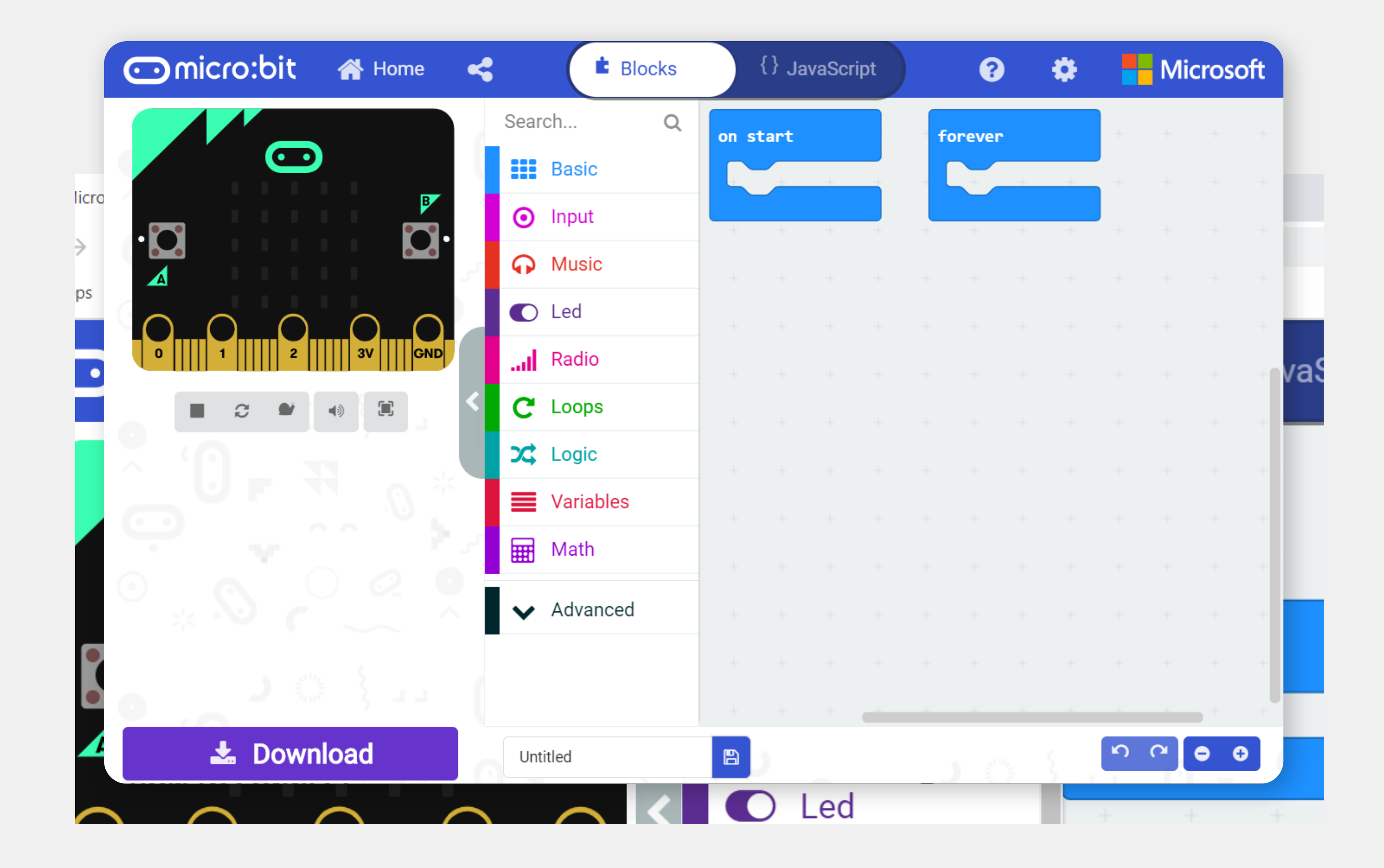

## **INSTALLING THE STRAWBEES EXTENSION**

To use the Robotics Board with make code, you should add the Strawbees Extension to your project like this:

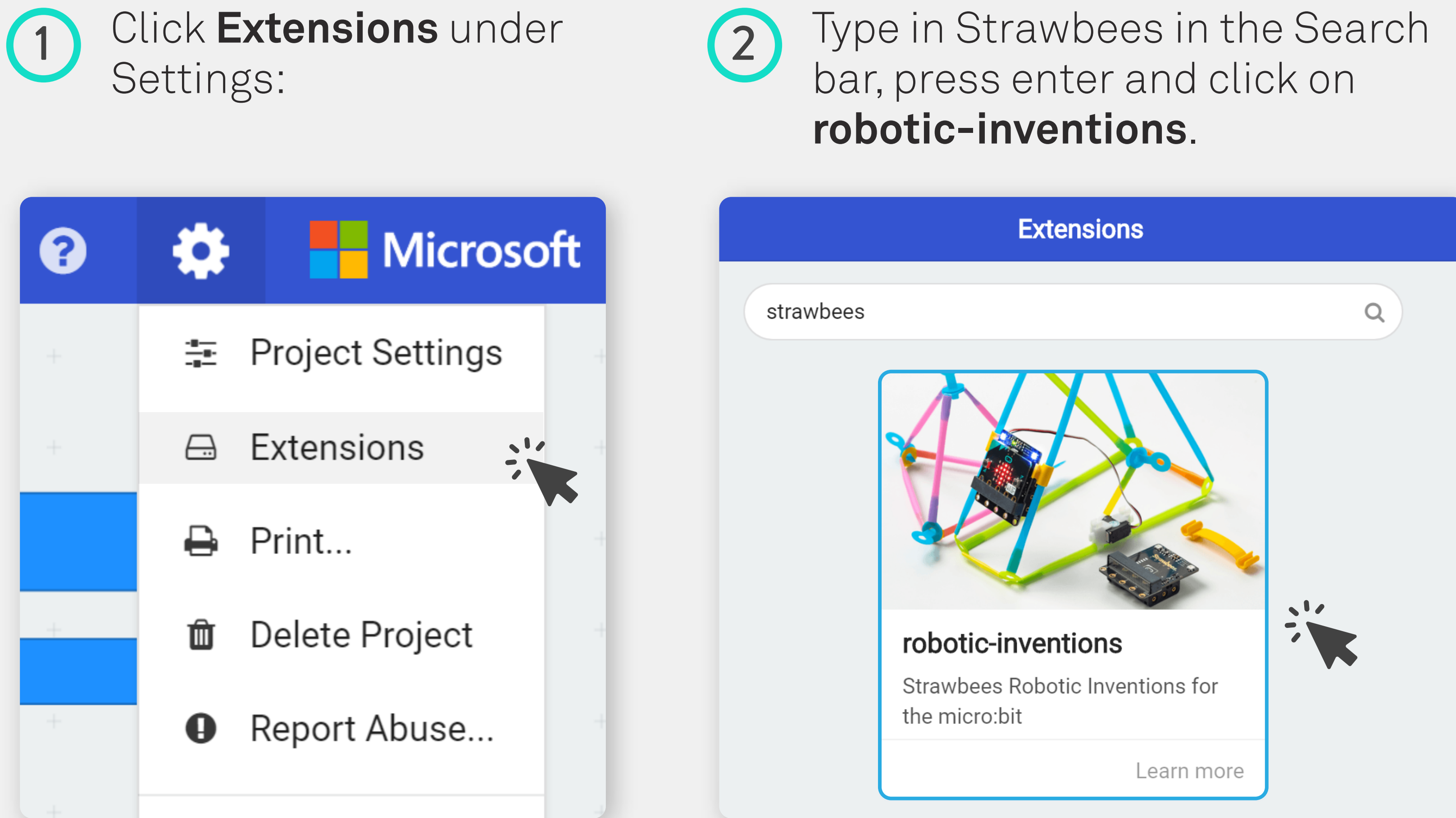

Strawbees will now 3 appear with your MakeCode editor.

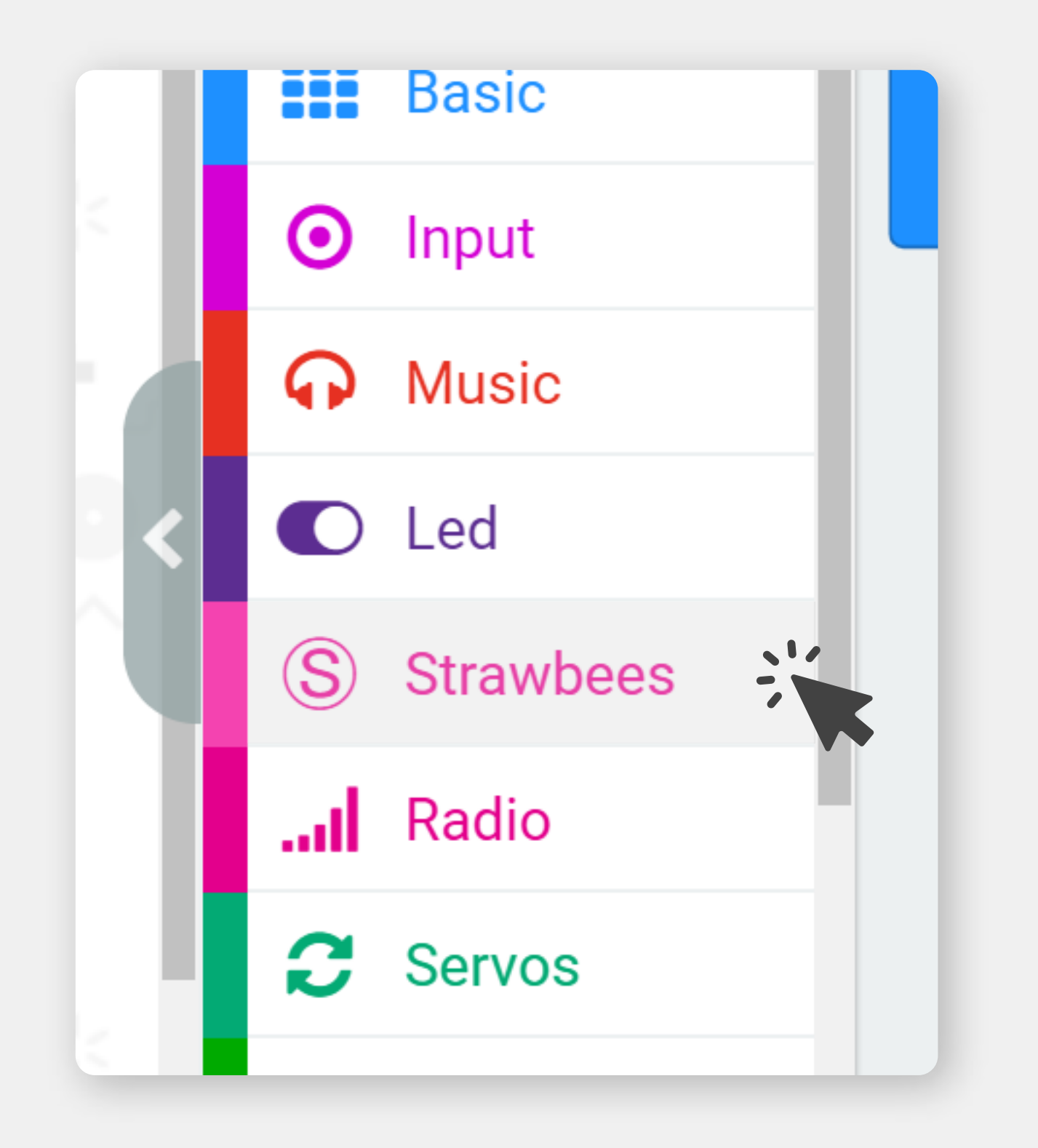

## **GETTING STARTED** WITH MAKECODE

If you have never used Makecode before we suggest that you become familiar with the basics before moving on to program with the Robotics Board.

Best places to get started are:

www.youtube.com/watch?v=ZegjmbyBUs8 (1)

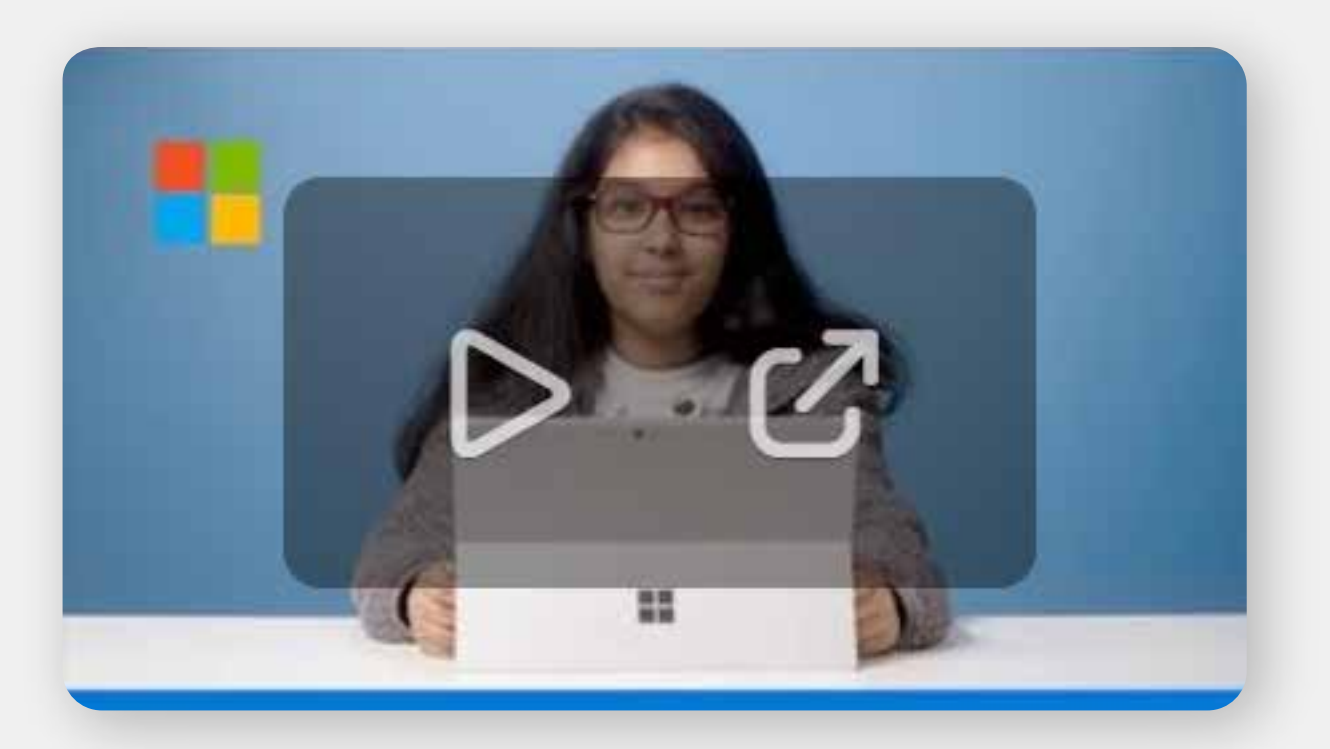

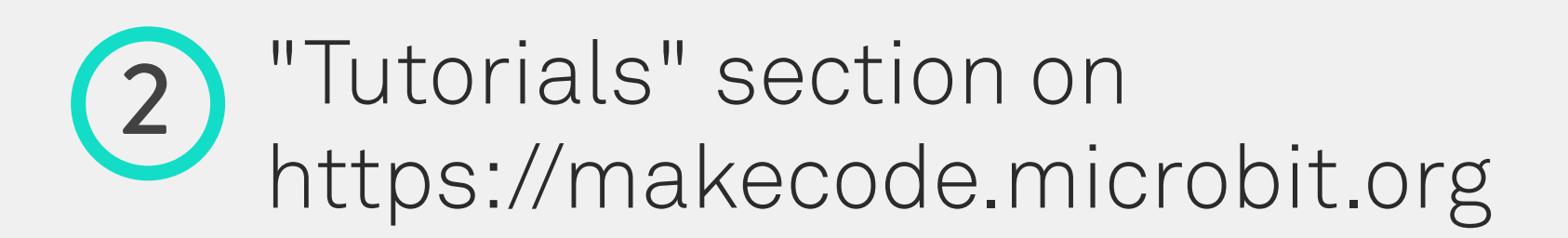

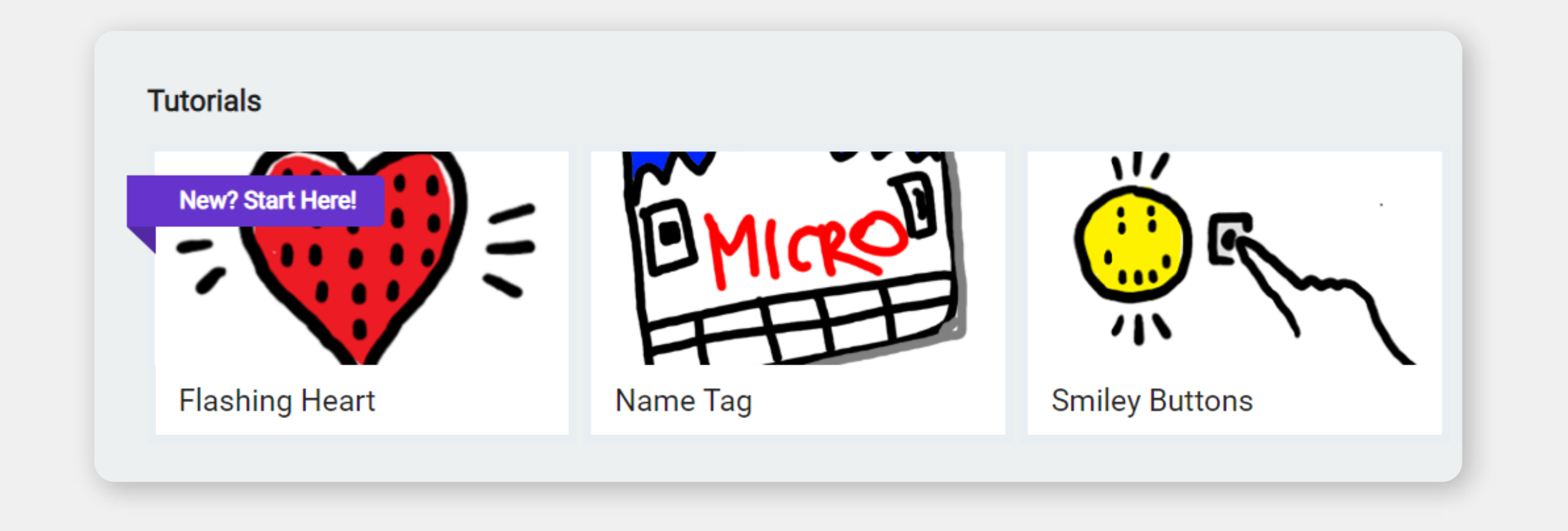

# WHAT ARE CODING CARDS?

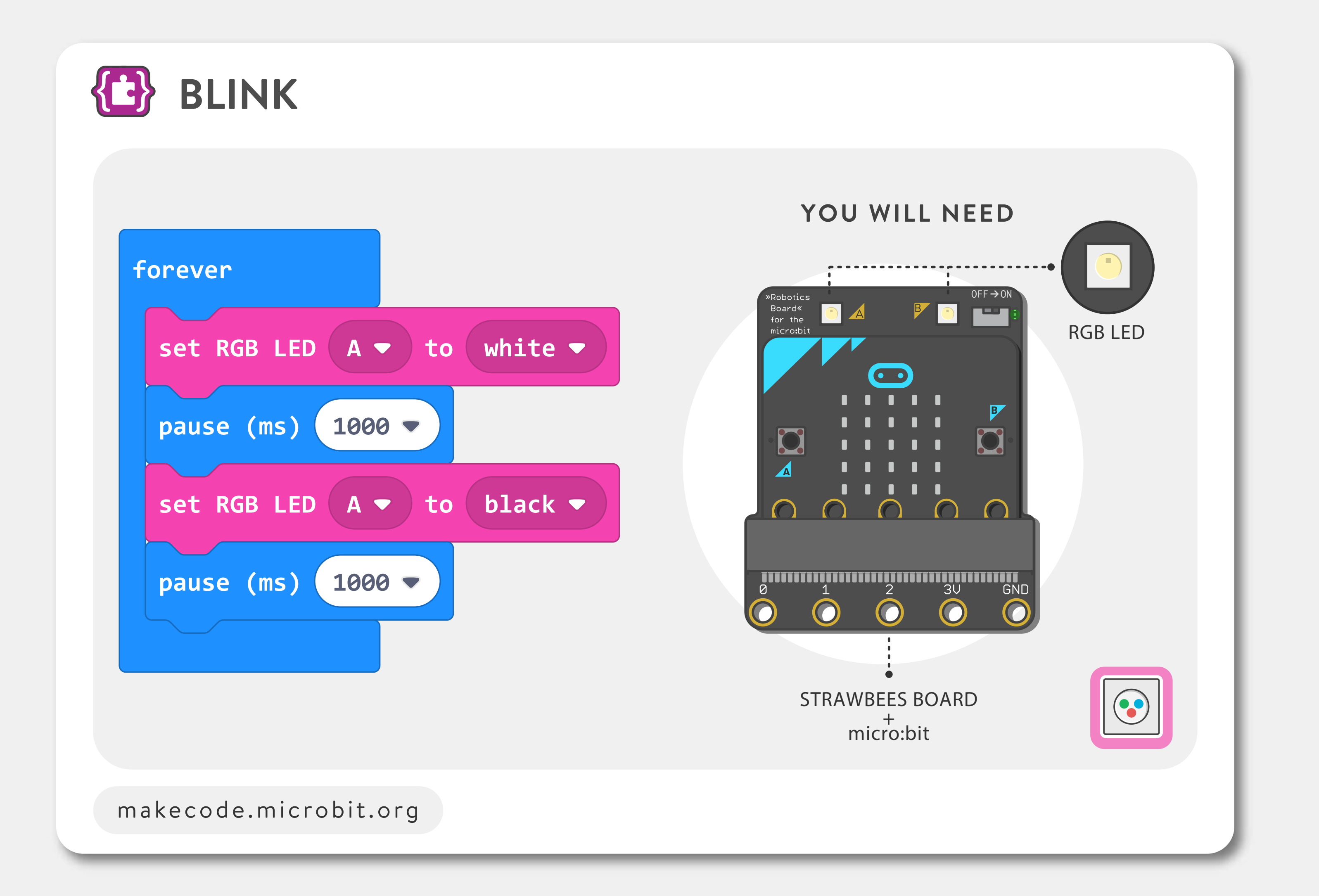

https://classroom.strawbees.com/page/robotic-inventions-for-microbit https://makecode.microbit.org/pkg/strawbees/pxt-robotic-inventions

Coding cards are small snippets of code that can be used to explore different concepts.

They are not meant to be used as they are but for you to tweak the numbers and combine the cards to get the expected result.

You can find the coding cards on <u>Strawbees Classroom</u> and at the <u>Robotic Inventions' Makecode "learn</u> <u>more" page.</u>

# to

# WHAT ARE CODING CARDS CATEGORIES?

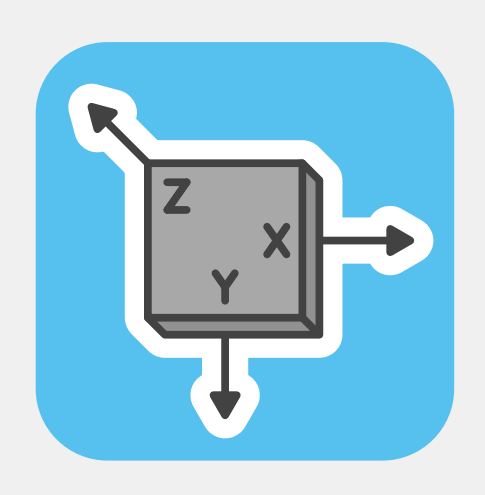

Accelerometer

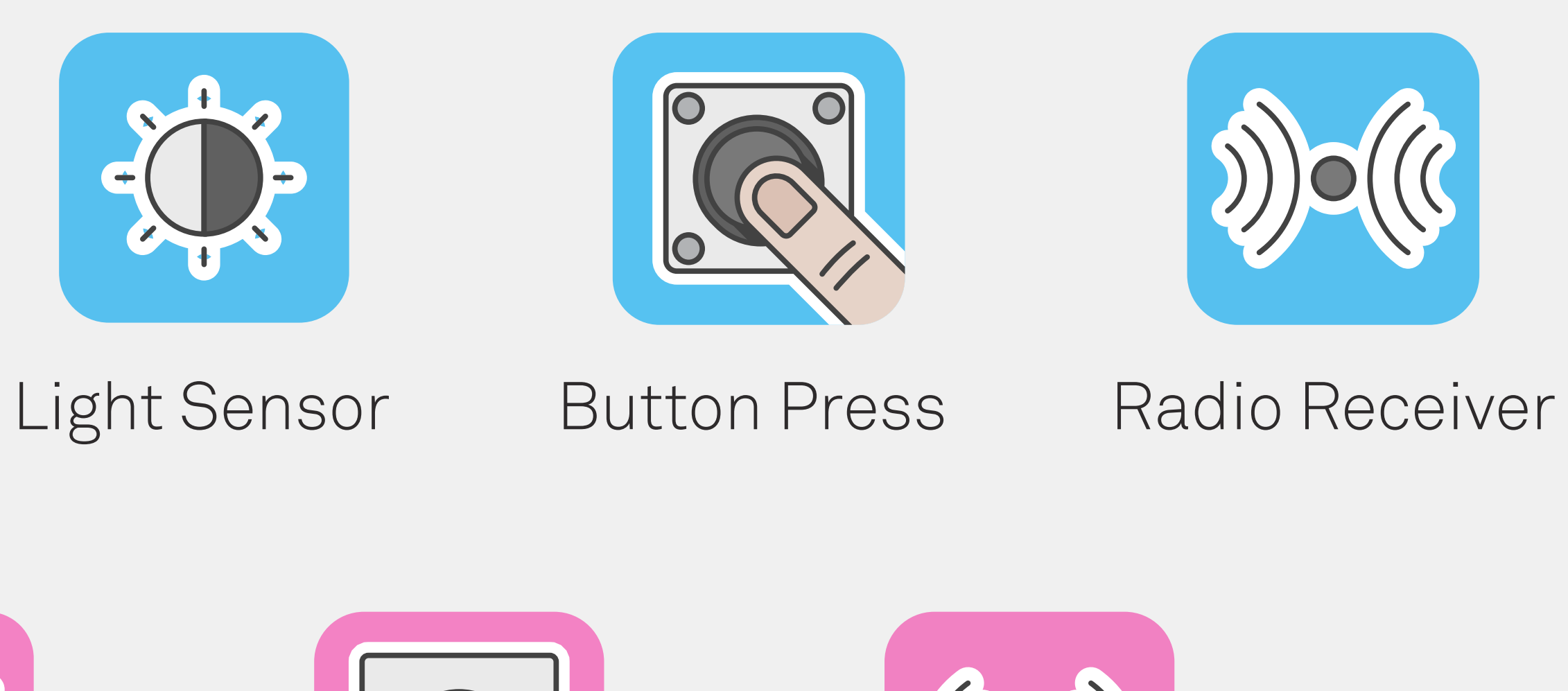

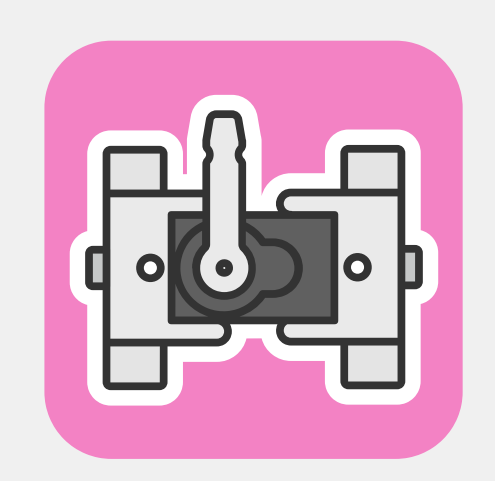

Servo Motor

Coding cards are grouped by hardware in use.

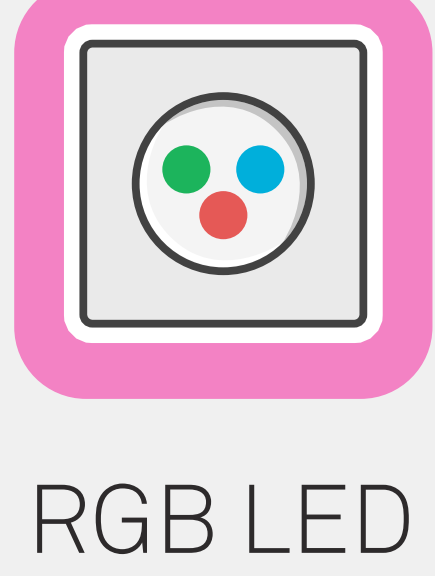

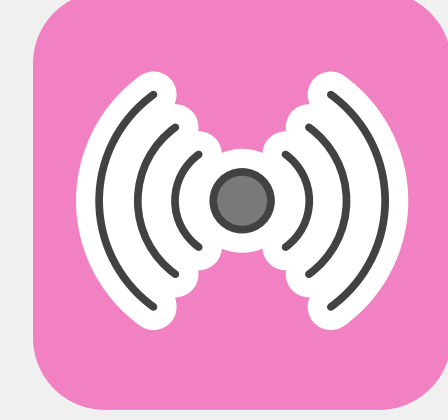

#### Radio Transmitter

## HOW TO TWEAK CODING CARD: **BASIC CARD**

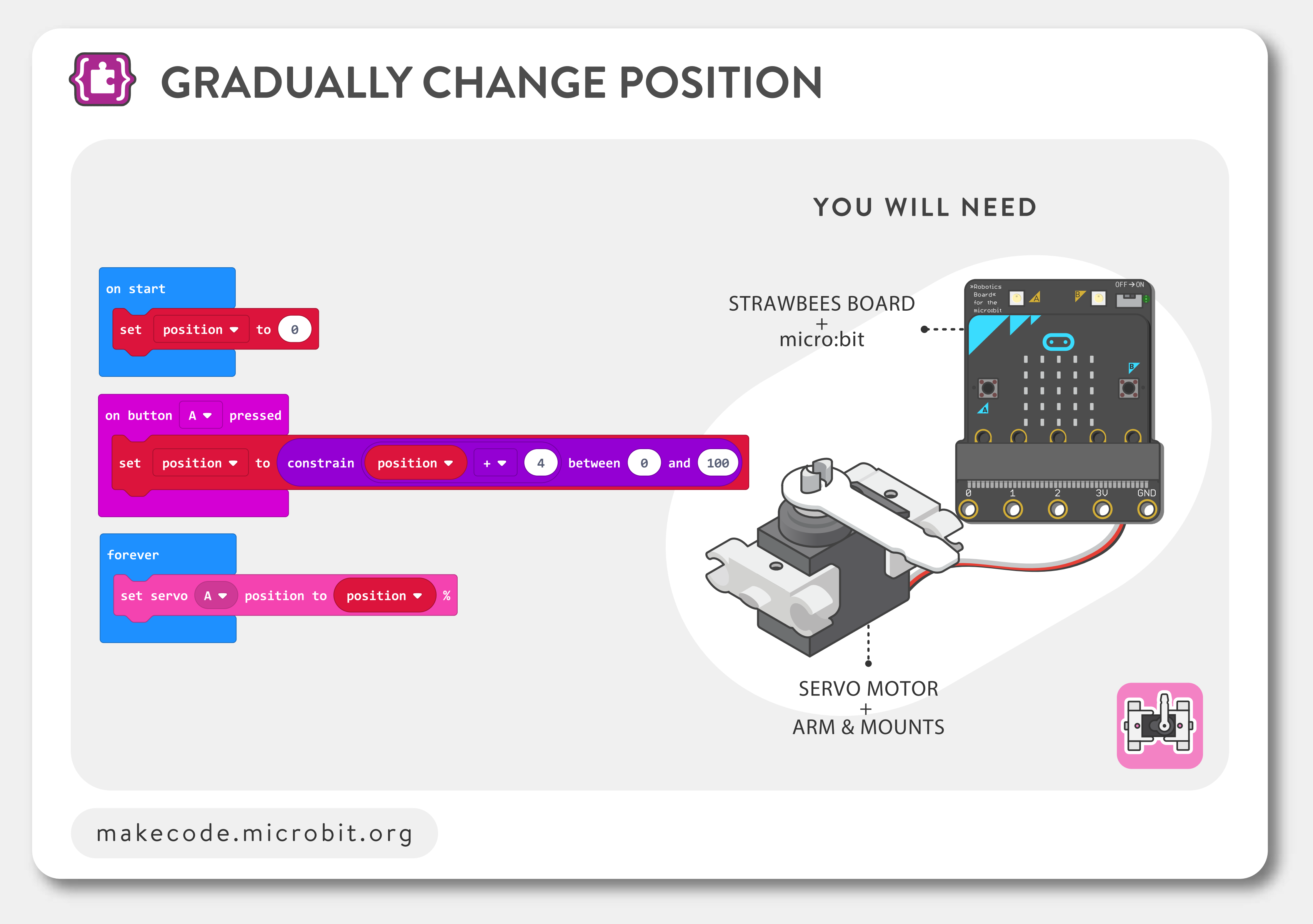

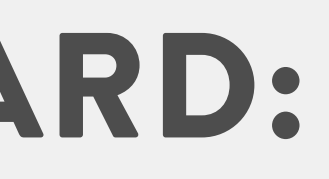

Basic card

## **HOW TO TWEAK CODING CARD:**

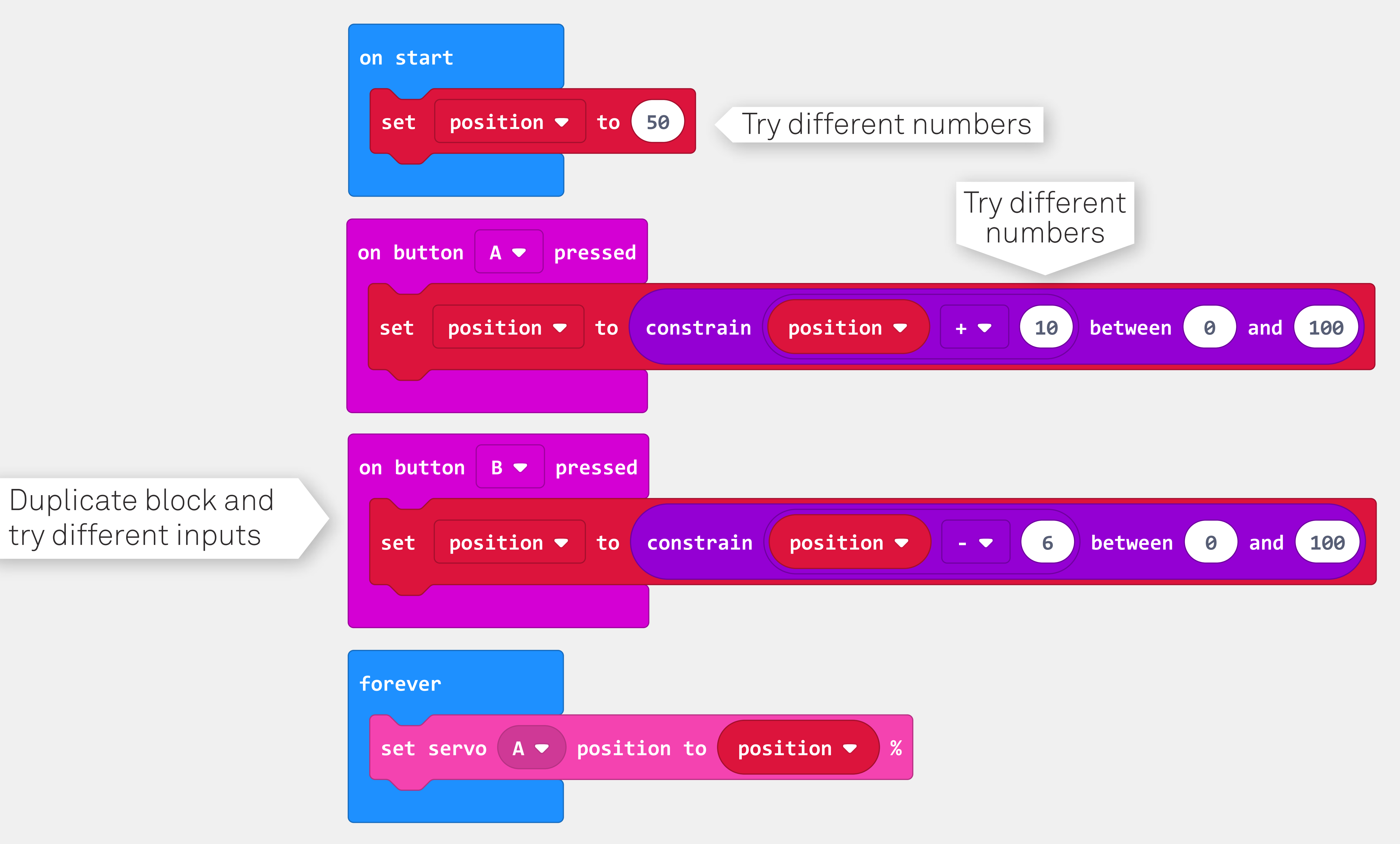

## HOW TO COMBINE CARDS CODING CARD A

![](_page_16_Figure_1.jpeg)

## HOW TO COMBINE CARDS: CODING CARD B

![](_page_17_Figure_1.jpeg)

## **HOW TO COMBINE CARDS:** CODING CARD A + B

#### CODING CARD A

| CHANGE POSITION WH    | <section-header></section-header> | • |
|-----------------------|-----------------------------------|---|
| makecode.microbit.org |                                   |   |

#### CODING CARD B

| on start<br>repeat 10 times<br>do set RGB LED A → to red 100 % green 0 % blue<br>pause (ms) 500 →<br>set RGB LED A → to red 0 % green 0 % blue<br>pause (ms) 500 →<br>set RGB LED A → to red 0 % green 0 % blue 0 | POU WILL NEED   (1) (1) (1) (1) (1) (1) (1) (1) (1) (1) |
|----------------------------------------------------------------------------------------------------|---------------------------------------------------------|
|----------------------------------------------------------------------------------------------------|---------------------------------------------------------|

#### How would you name this card?

![](_page_18_Figure_6.jpeg)

# **GRADUATED!**

#### Now you know how to:

- Assemble the Strawbees Robotics Board for the micro:bit.
- Use a battery to power the micro:bit.
- Use motors with the Robotics Board and the micro:bit.
- Connect the micro:bit to Strawbees structures.
- Installing and Getting Started with the Strawbees MakeCode extension.
- Use the micro:bit Coding cards.

#### Next steps:

![](_page_19_Picture_9.jpeg)

Pick an Activity from the Learning Platform to build

![](_page_19_Picture_11.jpeg)

Pair with a friend to program a complex project

![](_page_19_Picture_13.jpeg)

Make a project with two motors

![](_page_19_Picture_15.jpeg)

Use two micro:bits in the same project